Travel Agents

viator

## Earn passive income with the "Share With Client" Link

Viator's "share with client" links are flexible and simple to use. These links can be shared across communication channels, such as email or social media, allowing agents to earn commission on bookings made by clients.

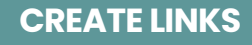

Generating your unique link is as easy as clicking the "Share with client" button on the homepage, a destination or category page, or a product page. You'll always find the button in the upper right-hand corner of your screen

### **CLIENTS BOOK & YOU EARN**

- 1. The client clicks on one of your links
- 2. Your client books & completes the transaction
- 3. You get notified they have booked
- 4. The client receives their confirmation and can manage the booking

## START BY BROWSING VIATOR EXPERIENCES

- . Log into travelagents.viator.com
- 2. Once logged in, you will see your name at the top of the page
- 3. From here, you can search for products to share with your clients

# Û

### **SHARE YOUR LINKS**

- Share your links on Instagram, Facebook, and Twitter
- Send links directly to clients via text, email, & more.
- Add links to your website, marketing collateral, and travel guides.

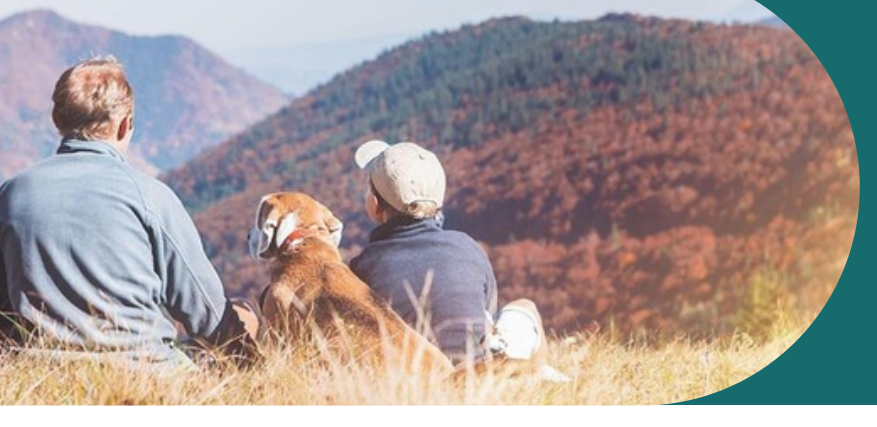

## Create links and earn commission without lifting a finger

## "Share-with-client" link best practices

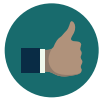

Add a personal touch when you share your links. Share your or your clients' personal experiences to encourage bookings.

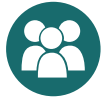

Share with groups: bachelor(ette) parties, wedding parties, family groups, local community organizations, and more!

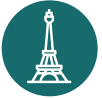

If working directly with clients, find destination pages or specific products to share to make the process easier for them.

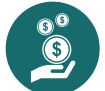

Share a homepage, destination page, or category page on your Bio to maximize earning potential.

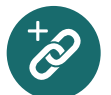

Add your links to evergreen destination travel guides and to every itinerary created via Travefy or other itinerary software.

## Start creating links on travelagents.viator.com

## FAQs

#### How can I manage client-booked experiences?

Bookings made using your "Share with Client" link can be managed by calling customer support: (888) 651-9785.

#### How do I get paid?

You will earn commission on every experience booked by your clients once the experience has been completed.

- 30-days Bank Account
- 7-days Paypal

#### How long does my client have to book through my link?

Your "Share with Client" Link will not expire. Your client opens a 30-day session when they click on your links, do if they come back within 30 days and make a purchase, you will still be credited for this sale.

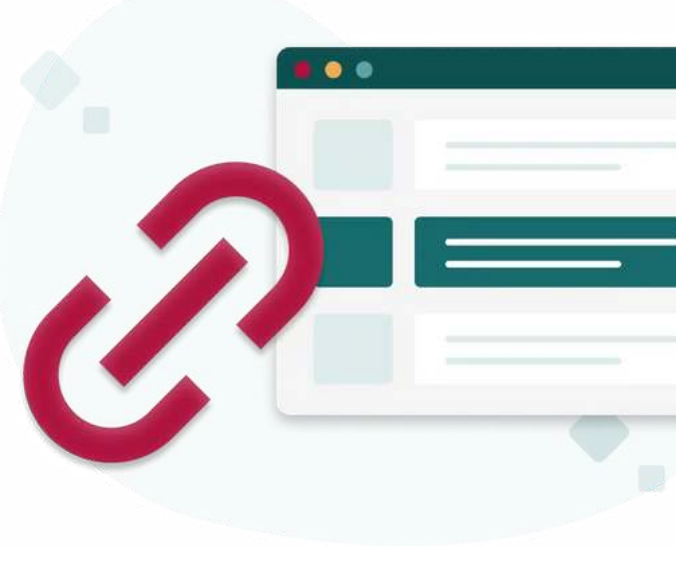